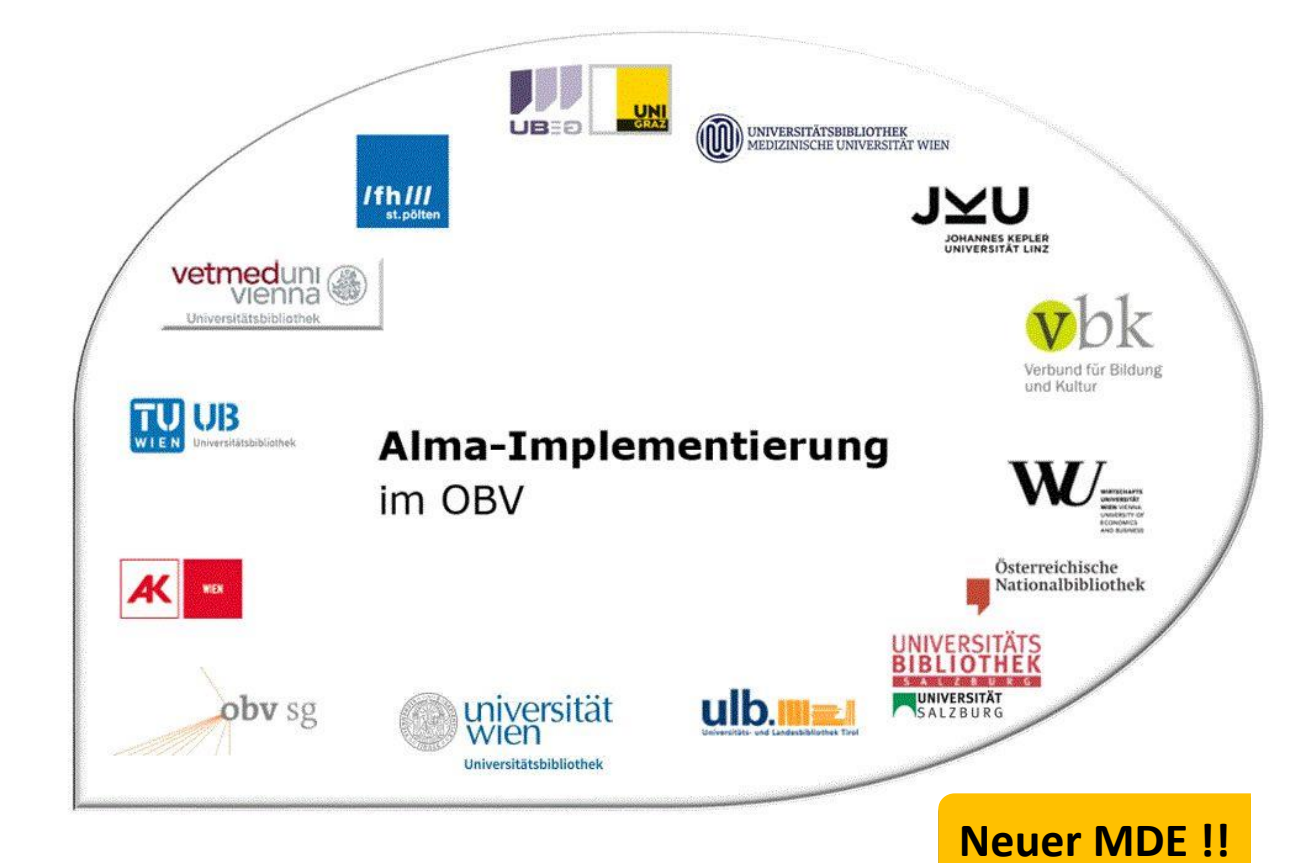

|                    | Navigation & Suche                        |
|--------------------|-------------------------------------------|
| Stand              | 02.11.2020                                |
| Titel/Thema        | Bibliografische Indexeinträge durchsuchen |
| Zielgruppe(n)      | Alle Alma-AnwenderInnen                   |
| Arbeitshilfen      | Alma Online Hilfe: <u>Deutsch</u>         |
| ErstellerInnen     | Alma Forum – <u>alma-forum@obvsg.at</u>   |
| aktualisiert durch | OBVSG (Andrea Steffek)                    |

# Inhalt

| 1     | Bibli | iografische Indexeinträge durchsuchen          | 3 |
|-------|-------|------------------------------------------------|---|
| 2     | Such  | noption                                        | 3 |
| 2.1   | A     | uswahl der Datenquelle – [Suchen in]           | 3 |
| 2.2   | А     | uswahl des Indextyps – [Art des Indexeintrags] | 4 |
| 2.2.2 | 1     | Namen                                          | 4 |
| 2.2.2 | 2     | Schlagwort                                     | 5 |
| 2.2.3 | 3     | Signatur / Klassifikation                      | 6 |
| 2.2.4 | 4     | Serie                                          | 7 |
| 2.2.5 | 5     | Titel                                          | 7 |
| 3     | Such  | nergebnisse                                    | 7 |

# 1 Bibliografische Indexeinträge durchsuchen

Um bibliografische Indexeinträge durchsuchen zu können, benötigen Sie die Rolle Katalogisierer, Katalog-Manager oder Katalog-Administrator.

Die Suche nach bibliografischen Indexeinträgen wird über das Alma Hauptmenü [Ressourcen] > [Katalogisierung] > [Bibliografische Indexeinträge durchsuchen] aufgerufen.

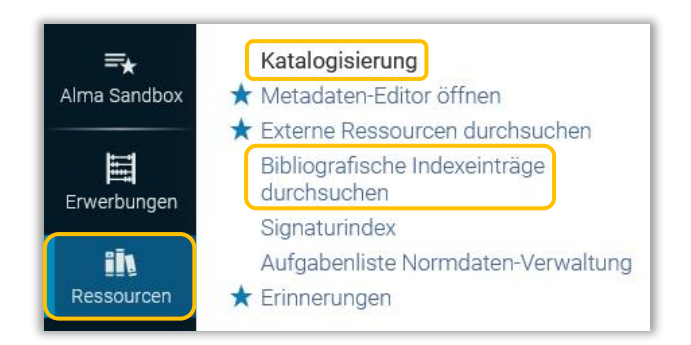

Alternativ können Sie im Metadaten-Editor über das Menü [Suchen und durchsuchen] > [Bibliografische Indexeinträge durchsuchen] suchen.

| Q Suchen und durchsuchen      |             |
|-------------------------------|-------------|
| Signaturindex                 | (Alt+C)     |
| Bibliografische Indexeinträge | durchsuchen |
| Ressourcen durchsuchen        |             |

### Die Eingabemaske öffnet sich.

## 2 Suchoption

### 2.1 Auswahl der Datenquelle – [Suchen in]

| Bibliografische Indexeinträge durch | isuchen                                         |          | ×      |
|-------------------------------------|-------------------------------------------------|----------|--------|
|                                     | Institution                                     | Netzwerk |        |
| Art des Indexeintrags               | Namen                                           | Suchwert |        |
| Quellcode                           | German National Library Names and Subject Headi |          | Suchen |

Als Standardoption wird die Suche in der eigenen Institution im Index "Namen" angezeigt. Alternativ können Sie in "Netzwerk" suchen.

| oliografische Indexeinträge du     | rchsuchen                     |                   |          |        |
|------------------------------------|-------------------------------|-------------------|----------|--------|
|                                    | Instituti                     | ion               | Netzwerk |        |
| Art des Indexeintrags<br>Quellcode | Namen                         | ~                 | Suchwert |        |
| Wortschatz                         | German National Library Names | and Subject Headi |          | Suchen |

## 2.2 Auswahl des Indextyps – [Art des Indexeintrags]

Für die Suche stehen Ihnen die folgenden Indizes zu Verfügung:

- Namen (= Standardoption)
- Schlagwörter
- Signatur / Klassifizierungen
- Serie
- Titel

| ibliografische Indexeinträge du | rchsuchen                  |            | ×      |
|---------------------------------|----------------------------|------------|--------|
|                                 | Institution                | Netzwerk   |        |
| Art des Indexeintrags           | Namen                      | ✓ Suchwert |        |
| Quellcode                       | Namen                      |            |        |
| Queileoue                       | Schlagwörter               |            |        |
| Wortschatz                      | Signatur/Klassifizierungen |            | Suchen |
|                                 | Serie                      |            |        |
|                                 | Titel                      |            |        |

#### 2.2.1 Namen

Beim Index "Namen" können Sie im Feld [Quellcode] zwischen

- Personenname
- Körperschaftsname
- Tagungsname
- Einheitstitel

wählen.

| Bibliografische Indexeinträge du   | rchsuchen                                        |          | ×      |
|------------------------------------|--------------------------------------------------|----------|--------|
|                                    | Institution                                      | Netzwerk |        |
| Art des Indexeintrags<br>Quellcode | Namen Y                                          | Suchwert |        |
| Wortschatz                         | Personenname<br>Körperschaftsname<br>Tagungsname |          | Suchen |
|                                    | Einheitstitel                                    |          |        |

#### Beispiel: Suche nach einem Personennamen

| Bibliografische I                                   | ndexeinträge durchsuchen                                |          |                                            | × | Niederstätter, Alois                                                                                                    |         |            | × |
|-----------------------------------------------------|---------------------------------------------------------|----------|--------------------------------------------|---|----------------------------------------------------------------------------------------------------|---------|------------|---|
| Art des<br>Indexeintrags<br>Quellcode<br>Wortschatz | Institution Namen  Personenname  German National Librar | Suchwert | Netzwerk<br>Niederstätter, Alois<br>Sucher |   | Titelsätze(7)         1 - 7 von 7 Datensätzen         1 Geschichte Voralbergs Voralberg im Mittelalter<br>(99217137103338)         Von Niederstätter, Alois (Book Universitätsverlag Wagner,<br>Innsbruck, 2014)         ISBN: 9783703008191 | Ansicht | Bearbeiten | Ŷ |
| Titelsat                                            | z-Indexeinträge                                         |          |                                            | î | Sene: (A1-OBV)AC153363561<br>Andere Systemnummer: (DE-599)OBVAC15336356, (AT-<br>OBV)AC15336356                                                                                                    |         |            |   |
| 1 Nieders<br>7 Nieders                              | schick, Markus 1972-<br>stätter, Alois                  |          | Ansicht Ansicht                            |   | 2 Geschichte Vorarlbergs Hoef (99217137303338)<br>Von Niederstätter, Alois (Book Universitätsverlag Wagner,                                                                                                    | Ansicht | Bearbeiten |   |
| 20+ Nieders<br>2 Nieders                            | stätter, Alois 1955-<br>stätter, Sonja                  |          | Ansicht<br>Ansicht                         |   | Innsbruck, 2014)<br>Andere Systemnummer: (DE-599)OBVAC15524908, (AT-<br>OBV)AC15524908                                                                                                    |         |            |   |

#### 2.2.2 Schlagwort

In diesem Bereich müssen Sie zunächst im Feld [Wortschatz] eine Auswahl treffen.

| iografische Indexeinträge du | rchsuchen                                                        |          |        |
|------------------------------|------------------------------------------------------------------|----------|--------|
|                              | Institution                                                      | Netzwerk |        |
| Art des Indexeintrags        | Schlagworter ~                                                   | Suchwert |        |
| Wortschatz                   | Autoridades - catálogo de la BNE                                 |          | Suchen |
|                              | Autoridades - catálogo de la BNE                                 |          |        |
|                              | BK Basisklassifikation Classification authority                  |          |        |
|                              | U.S. National Library of Medicine, Medical Subject Headings 2013 |          |        |
|                              | NLI                                                              |          |        |
|                              | BARE                                                             |          |        |
|                              | Library of Congress Subject Headings                             |          |        |
|                              | LCGFT                                                            |          |        |
|                              | Icmpt                                                            |          |        |
|                              | Library of Congress name authority records For 651               |          |        |
|                              | Jurivoc                                                          |          |        |
|                              | CSH                                                              |          |        |
|                              | German National Library Names and Subject Headings               |          |        |
|                              | FAST                                                             |          |        |
|                              | REO                                                              |          |        |
|                              | RAMEAU                                                           |          |        |

Beim Index "Schlagwort" können Sie im Feld [Quellcode] zwischen

- Chronologischer Begriff
- Thematischer Begriff
- Geografische Bezeichnung
- Genre/Form
- Besetzung

wählen.

| ibliografische Indexeinträge du | rchsuchen                                           |        |          |        |
|---------------------------------|-----------------------------------------------------|--------|----------|--------|
|                                 | Institution                                         |        | Netzwerk |        |
| Art des Indexeintrags           | Schlagwörter                                        | ×<br>× | Suchwert |        |
| Wortschatz                      | Chronologischer Begriff<br>Thematischer Begriff     |        |          | Suchen |
|                                 | Geografische Bezeichnung<br>Genre/Form<br>Besetzung |        |          |        |

#### 2.2.3 Signatur / Klassifikation

Bei der Suche nach "Signatur / Klassifizierungen" können Sie im Feld [**Quellcode**] aus einer Reihe an Klassifikationsschemata wählen.

| liografische Indexeinträge dur  | chsuchen                                                                                                    |          |        |
|---------------------------------|----------------------------------------------------------------------------------------------------|----------|--------|
|                                 | Institution                                                                                                    | Netzwerk |        |
| Art des Indexeintrags Quellcode | Signatur/Klassifizierungen                                                                                                    | Suchwert |        |
| Wortschatz                      | Library of Congress - Signatur<br>Nationale Medizinbibliothek – Signatur<br>Nationale Landwirtschaftliche Bibliothek – Signatur<br>Lokale Signatur 09X (zehn unterschiedliche Optionen)<br>Geografische Klassifizierung<br>Universelle Dezimalklassifizierungsnummer<br>Dewey-Dezimalklassifizierungsnummer<br>Zusätzliche Dewey-Dezimalklassifizierungsnummer<br>Andere Klassifizierungsnummer<br>In Kanada zugeordnete Klassifizierungsnummern<br>Synthetische Notation und ihre Bestandteile |          | Suchen |

Diese Auswahl basiert auf den entsprechenden MARC-Feldern im bibliografischen Datensatz. Mit Hilfe der MARC-Dokumentation können Sie sehen, welches Feld welchem Klassifikationsschema entspricht, z. B. ein Feld 082 ## \$\$a steht für eine Dewey-Signatur.

| (992326           | 521103331)                                          | 🖻 🛈 X                           | Feldinformationen                                                                                |                                                                 | × |
|-------------------|-----------------------------------------------------|---------------------------------|--------------------------------------------------------------------------------------------------|-----------------------------------------------------------------|---|
| A Neu             | MARC21 Bib Level [00]: [20] 1 KatalogisiererIn 🔻    |                                 |                                                                                                  |                                                                 |   |
| LDR<br>007        | #####nam#a22######c#4500<br>tu                      |                                 | <u>ALMA-MARC</u> >> <u>Bibliographic</u> >><br><u>Standards</u> >> <u>Bibliographic</u> )        | 082 (Quelle: Library of Congress >> MARC                        |   |
| 008 020 040       | #######[????#####xx####################             |                                 | 082 - Notation nach d                                                                            | ler Dewey Decimal                                               |   |
| 041               | \$\$a \$\$a<br>\$\$c \$\$c                          |                                 | Classification (W)                                                                               |                                                                 |   |
| 082               | \$\$a<br>1 \$\$a \$\$4                              |                                 | Datum der letzten Änderung: 30-0                                                                 | 08-2018                                                         |   |
| 110<br>240<br>245 | 2 \$\$a \$\$4<br>1 0 \$\$a<br>0 0 \$\$a \$\$b \$\$c |                                 | W = wiederholbar<br>NW = nicht wiederholbar                                                      |                                                                 |   |
| 250<br>264        | \$\$a<br>1 \$\$a \$\$b \$\$c                        |                                 | Erster Indikator                                                                                 | Zweiter Indikator                                               |   |
| 300<br>336        | \$\$a \$\$b<br>\$\$b txt                            | 1 - gekürzte A<br>7 - Andere Au | <ol> <li>Vonstandige Ausgabe</li> <li>gekürzte Ausgabe</li> <li>Andere Ausgabe, näher</li> </ol> | 0 - vergeben durch die Library of<br>Congress                   |   |
| 338<br>500        | \$\$b nc<br>\$\$a                                   |                                 | bescbhrieben in \$2                                                                              | 4 - vergeben dvon anderer Stelle als die<br>Library of Congress |   |
| 655               | 7 \$\$2                                             |                                 |                                                                                                  |                                                                 |   |

#### Beispiel: Suche nach der Dewey Decimal Classification Number 082

| Bibliografische Indexeinträge durchsuchen                                                                                                    | ×            | 082                                                                                                    |
|----------------------------------------------------------------------------------------------------|--------------|----------------------------------------------------------------------------------------------------|
| Institution                                                                                                    | tzwerk       | Titelsatze(11)                                                                                                    |
| Art des Signatur/Klassifizierung Suchwert 05<br>Indexeintrags Dewey-Dezimalklassifiz Wortschatz Titelsatz-Indexeinträge<br>1. 081 s.533.7(1) | 32<br>Suchen | 1       22       1 - 10 von 11 Datensatzen         1       Similes dictionary (99215995503338)       Ansicht Bearbeiten         Von Sommer, Elyse. (Book Visible Ink Press., Detroit, MI :, 2013.)       ISBN: 1306016878         Schlagwörter: Electronic books., Simile–Dictionaries., Quotations, English.       Andere Systemnummer: (DE-599)OBVAC15338446, (EXLCZ)99255000001133229, (MIAaPQ)EBC3029021 |
| 11 082                                                                                                    | Ansicht      | 2 Great books of the Western World. Encyclopaedia Ansicht Bearbeiten<br>Britannica, inc., in collaboration with the University of                                                                                                    |
| 1 082/.088042<br>1 082/.09417                                                                                                    | Ansicht      | Chicago. (99220141503338)<br>Von Hutchins, Robert Maynard, (Book W Benton, Chicago],                                                                                                    |
| 1 082 s 891.6/6/31                                                                                                    | Ansicht      | [1952])<br>Schlagwörter: Literature–Indexes., Literature–Collections.                                                                                                    |
| 1 082 s 936.2/319                                                                                                    | Ansicht      | Andere Systemnummer: (DE-599)OBVAC15898479,<br>(TrN)26155-train20072_c2db, ocm00373138                                                                                                    |

#### 2.2.4 Serie

In der Indexsuche "Serie" suchen Sie nach Serientiteln, eine Auswahl im Quellcode macht hier keinen Sinn.

| Bibliografische Indexeinträge du | rchsuchen                                       |          | ×      |
|----------------------------------|-------------------------------------------------|----------|--------|
|                                  | Institution                                     | Netzwerk |        |
| Art des Indexeintrags            | Serie                                           | Suchwert |        |
| Quellcode<br>Wortschatz          | German National Library Names and Subject Headi |          | Suchen |

#### 2.2.5 Titel

In der Indexsuche "Titel" existieren keine weiteren Auswahlmöglichkeiten, die Felder [**Quellcode**] und [**Wortschatz**] sind ausgegraut. Geben Sie im Feld [**Suchwert**] den Titel(-anfang) ein. Beachten Sie, dass bei der Suche der Artikel am Anfang nur ignoriert wird, wenn im Titeldatensatz die Nicht-Sortierzeichen korrekt gesetzt wurden.

| Bibliografische Indexeinträge du | irchsuchen |    |          | ×      |
|----------------------------------|------------|----|----------|--------|
|                                  | Institutio | n  | Netzwerk |        |
| Art des Indexeintrags            | Titel      | ~  | Suchwert |        |
| Quellcode                        |            | ×. |          |        |
| Wortschatz                       |            |    |          | Suchen |

### 3 Suchergebnisse

Die Suchergebnisse werden in Form einer Liste präsentiert. Mit den Pfeilen links oberhalb der Liste können Sie jeweils eine Seite vor oder zurück blättern.

| sibliografische Indexeinträge durchsuchen                                                                                                    | ×                | Shakespeare, William 1564-1616                                                                                                    |
|----------------------------------------------------------------------------------------------------|------------------|----------------------------------------------------------------------------------------------------|
| Art des Namen Y Suchwert Shak                                                                                                    | espeare, William | Authority(989320074400041) Titelsätze(12473)                                                                                                    |
| Quellcode Personenname ~                                                                                                    |                  | 1 2 1248 > 1 - 10 von 12473 Datensätzen                                                                                                    |
| Wortschatz German National Lib                                                                                                    | Suchen           | 1 Shakespeare as German author reception, translation theory, ansicht       Bearbeiten         and cultural transfer (99144683738403331)       Von McCarthy, John A. (Book Boston, Leiden, 2018)         ISBN: 9789004361584 |
| 3 Shakespeare, Willaim.                                                                                                    | Ansicht          | Schlagwörter: Deutschland, Rezeption, Shakespeare, William<br>1564-1616                                                                                                    |
| 20+ Shakespeare, William                                                                                                    | Ansicht          | Serie: Amsterdamer Beiträge zur neueren Germanistik volume                                                                                                    |
| ) 20+ Shakespeare, William 1564-1616                                                                                                    | Ansicht          | 90<br>Andere Systemnummer: (AT-OBV)AC14562168,                                                                                                    |
| 20+ Shakespeare, William 1564-1616 All's well that ends well                                                                                  | Ansicht          | (DE-604)BV044739106, (DE-599)BVBBV044739106                                                                                                    |
| 1 Shakespeare, William, 1564-1616; Angeli, Diego, 1870-1937                                                                                   | Ansicht          | 2 The Shakespeare book (99144696404103331) Ansicht Bearbeiten                                                                                                    |
| 20+ Shakespeare, William 1564-1616 Antony and Cleopatra                                                                                       | Ansicht          | Von Wells, Stanley (Book Dorling Kindersley Limited, London,<br>2015)                                                                                                    |
| 1 Shakespeare, William 1564-1616 As you like it                                                                                               | Ansicht          | ISBN: 9780241182611                                                                                                    |
| Shakespeare, William, 1564-1616; Black, Ebenezer Charlton,<br>1 1861-1927; Hudson, Henry Norman, 1814-1886; George, And<br>Jackson, 1855-1907 | rew Ansicht      | Schlagwörter: Shakespeare, William–1564-1616<br>Serie: Big ideas simply explained<br>Andere Systemnummer: (AT-OBV)AC15017231,                                                                                                |

- Spalte 1: Das Lupen-Symbol zeigt an, ob der Indexeintrag mit einem Normendatensatz verknüpft ist.
- **Spalte 2:** Die Zahl zeigt die Anzahl der Indexeinträge, die der Suchanfrage entsprechen. Gibt es mehr als 20 Treffer, wird hier "20+" angezeigt.
- **Spalte 3:** Der Eintrag zeigt die gefundenen Indexeinträge an.
- **Spalte 4:** Über [**Ansicht**] werden die mit dem Eintrag verknüpften Titeldatensätze angezeigt.

Mit dem Absetzen der Suche, wechselt der Metadaten-Editor in den geteilten Bildschirmmodus und rechts neben der Trefferliste werden die verknüpften Titeldatensätze angezeigt.

| Bibliografische Indexeinträge durchsuchen                                                                                                    | ×                     | Shakespeare, William 1564-1616 ×                                                                                                    |
|----------------------------------------------------------------------------------------------------|-----------------------|----------------------------------------------------------------------------------------------------|
| Art des Namen v Suchwert Shakespea<br>Indexeintrags<br>Quellcode Personenname v<br>Wortschatz German National Lite                             | re, William<br>Suchen | Authority(989320074400041)       Titelsätze(12473)         1       2          1       2          1       2          1       2          1       2          1       2          1       1 - 10 von 12473 Datensätzen         1       Shakespeare as German author reception, translation theory, and cultural transfer (99144683738403331)         Von McCarthy, John A. (Book Boston, Leiden, 2018)         ISBN: 9789004361584 |
| Shakespeare, William.     20+ Shakespeare, William                                                                                             | Ansicht<br>Ansicht    | Schlagwörter: Deutschland, Rezeption, Shakespeare, William<br>1564-1616<br>Serie: Amsterdamer Beiträge zur neueren Germanistik volume                                                                                                    |
| 20+       Shakespeare, William 1564-1616         20+       Shakespeare, William 1564-1616 All's well that ends well                            | Ansicht<br>Ansicht    | Andere Systemnummer: (AT-OBV)AC14562168,<br>(DE-604)BV044739106, (DE-599)BVBBV044739106                                                                                                    |
| <ol> <li>Shakespeare, William, 1564-1616; Angeli, Diego, 1870-1937</li> <li>20+ Shakespeare, William 1564-1616 Antony and Cleopatra</li> </ol> | Ansicht Ansicht       | 2 The Shakespeare book (99144696404103331)<br>Von Wells, Stanley (Book Dorling Kindersley Limited, London,<br>2015)                                                                                                    |
| <ul> <li>Shakespeare, William 1564-1616 As you like it<br/>Shakespeare, William, 1564-1616; Black, Ebenezer Charlton,</li> </ul>               | Ansicht               | ISBN: 9780241182611<br>Schlagwörter: Shakespeare, William–1564-1616                                                                                                    |
| 1 1861-1927; Hudson, Henry Norman, 1814-1886; George, Andrew Jackson, 1855-1907                                                                | Ansicht               | Sene: big ideas simply explained<br>Andere Systemnummer: (AT-OBV)AC15017231,<br>(DE-599)OBVAC15017231                                                                                                    |

Mit den Pfeilen links oberhalb der Liste können Sie vor oder zurück blättern.

Um einen Datensatz im Detail anzusehen oder weiter zu bearbeiten, klicken Sie auf die Schaltflächen [Ansicht] oder [Bearbeiten].

Wenn Sie auf [**Ansicht**] klicken, werden die Titeldatensätze im Metadaten-Editor im geteilten Bildschirmmodus angezeigt. Mit den Pfeilen links oberhalb der Liste können Sie vor oder zurück blättern. Über [**Zurück zu den Ergebnissen**] gelangen Sie in die Ansicht der Trefferliste zurück.

| Bibliografische Indexeinträge durchsuchen                                             | )           | ĸ | Shakespear | e as German author reception, translation theory, and cultural transfer edi $\qquad \qquad \times$                                |
|---------------------------------------------------------------------------------------|-------------|---|------------|----------------------------------------------------------------------------------------------------|
| Art des<br>Indexeintrags Namen v Suchwert Shakespeare, Willia                         | am          |   | 1 2        |                                                                                                    |
| Quellcode Personenname ~                                                              |             |   |            | ^<br>^                                                                                                    |
| Worteshata German National Library Name                                               | Cushen      | 1 | LDR        | 02046nam#a2200565#cb4500                                                                                                    |
| Wollschatz                                                                            | Suchen      |   | 001        | 99144683738403331                                                                                                    |
| < >                                                                                   |             |   | 005        | 20181213173043.0                                                                                                    |
| Titelsatz-Indexeinträne                                                               |             | ^ | 007        | tu                                                                                                    |
| 2 Chakagagan Willaim                                                                  | Annight     |   | 008        | 180307 2018####xxu###############################                                                                                 |
| 3 Snakespeare, William.                                                               | Ansicht     |   | 009        | AC14562168                                                                                                    |
| 20+ Shakespeare, William                                                              | Ansicht     |   | 010        | \$\$a 017058253                                                                                                    |
| 20+ Shakespeare, William 1564-1616                                                    | Ansicht     |   | 020        | \$\$a 9789004361584                                                                                                    |
|                                                                                       |             |   | 035        | \$\$a (DE-599)BVBBV044739106                                                                                                    |
| 20+ Shakespeare, William 1564-1616 Airs well that ends well                           | Ansicht     |   | 035        | \$\$a (DE-604)BV044739106                                                                                                    |
| 1 Shakespeare, William, 1564-1616; Angeli, Diego, 1870-1937                           | Ansicht     |   | 035        | \$\$a (AT-OBV)AC14562168                                                                                                    |
| 20+ Shakespeare, William 1564-1616 Antony and Cleopatra                               | Ansicht     |   | 040        | \$\$a UBW \$\$b ger \$\$d AT-OBV \$\$e rda                                                                                        |
|                                                                                       | 7 anoioini  |   | 041        | \$\$a eng \$\$a ger                                                                                                    |
| 1 Shakespeare, William 1564-1616 As you like it                                       | Ansicht     |   | 044        | \$\$c XA-NL                                                                                                    |
| Shakespeare, William, 1564-1616; Black, Ebenezer Charlton, 1861-1927; Hudson, Henry   | Ansicht     |   | 082 0      | \$\$a 822.33 \$\$2 23                                                                                                    |
| Norman, 1814-1886; George, Andrew Jackson, 1855-1907                                  |             |   | 084        | \$\$a 17.94 \$\$2 bkl                                                                                                    |
| <ol> <li>Shakespeare, William, 1564-1616; Burgersdijk, L. A. J., 1828-1900</li> </ol> | Ansicht     |   | 084        | \$\$a 18.05 \$\$2 bkl                                                                                                    |
| 19 Shakespeare, William, 1564-1616; Cajander, Paavo Emil, 1846-1913                   | Ansicht     |   | 084        | \$\$a 18.10 \$\$2 bkl                                                                                                    |
| 1 Shakespeare William 1564-1616 Candevila Carles                                      | Ansicht     |   | 245 0 0    | \$\$a Shakespeare as German author \$\$b reception, translation theory, and cultural transfer \$\$c edited<br>by John A. McCarthy |
| Challengenere Million 4564 4646 Olark Million Oceans 4004 4070 Olares John Barries of | 7 with Gift |   | 264 1      | \$\$a Leiden \$\$b Boston \$\$b Brill Rodopi \$\$c [2018]                                                                         |
| 3<br>Trinity College, Cambridge                                                       | Ansicht     |   | 300        | \$\$a XIII, 245 Seiten \$\$c 24 cm                                                                                                |
| Shakesnaara William 1564-1616: Clark William George 1821-1878: Wright William Aldis   |             |   | 336        | \$\$b txt                                                                                                    |
| 1<br>1831-1914                                                                        | Ansicht     |   | 337        | \$\$b n                                                                                                    |
| 20+ Shakespeare. William 1564-1616 < <the>&gt; comedy of errors</the>                 | Ansicht     |   | 338        | \$\$b nc                                                                                                    |
|                                                                                       |             |   | 490 1      | \$\$a Amsterdamer Beiträge zur neueren Germanistik \$\$v volume 90                                                                |
| 207 Snakespeare, william 1664-1616 Conolanus                                          | Ansicht     |   | 500        | \$\$a Enthält Literaturverzeichnis auf Seite [223]-242                                                                            |
| 20+ Shakespeare, William 1564-1616 Cymbeline                                          | Ansicht     |   | 546        | \$\$a Beiträge teilweise auf deutsch, teilweise auf englisch, Zusammenfassungen auf englisch                                      |
| 1 Shakespeare, William, 1664-1616; Damiralis, Michael, 1892-1941                      | Ansicht     | ~ | Zurück zu  | den Ergebnissen                                                                                                    |

Wenn Sie auf [**Bearbeiten**] klicken, wird der Titeldatensatz im Metadaten-Editor im geteilten Bildschirmmodus geöffnet. Sie können den Titeldatensatz bearbeiten.

| Bibliografische Inde | exeinträge durchsuchen                     |               |                      | × sh    | MARC21    | genealogies of power a whispering of nothing in "Hamlet", "Rich (99216778703331)<br>BIb Level [00]: [20] 1 Katalogisiererin 💌           | 80 |
|----------------------|--------------------------------------------|---------------|----------------------|---------|-----------|----------------------------------------------------------------------------------------------------|----|
|                      | Institution                                |               | Netzwerk             |         | LDR       | 00000nam#a2200000#c#4500                                                                                                    |    |
|                      | Instruction                                |               | INDIZANDIK           |         | 001       | 99216778703331                                                                                                    |    |
| ant dos              |                                            | -             |                      |         | 005       | 20171115005800.0                                                                                                    |    |
| Indexeintrags        | Namen                                      | Suchwert      | Shakespeare, William |         | 007       | tu                                                                                                    |    |
| Quelicode            | Personenname                               | ~             |                      |         | 008       | 110624 2011####xxx#############################                                                                                         |    |
| Westechotz           | German National Library Name               | ~             | Durks                |         | 009       | AC08561768                                                                                                    |    |
| wortschalz           | Southan Hallonia Cloudy Hallo              |               | Suche                | n       | 016 7     | \$\$a 015571938 \$\$2 Uk                                                                                                    |    |
| >                    |                                            |               |                      |         | 016 7     | \$\$a 699917713 \$\$2 OCoLC                                                                                                    |    |
| Titelsatz-Ind        | exeinträge                                 |               |                      | ^       | 020       | \$\$a 9780415593441 \$\$c (hbk.) £75.00                                                                                                 |    |
| 3 Shakespear         | e Willaim                                  |               | Annicht              |         | 020       | \$\$a 0415593441 \$\$c (hbk.) £75.00                                                                                                    |    |
| o Snakespear         | o, windern.                                |               | Ansicht              |         | 020       | \$\$a 9780415593458 \$\$c (pbk.) £22.99                                                                                                 |    |
| 20+ Shakespear       | e, William                                 |               | Ansicht              |         | 020       | \$\$a 041559345X \$\$c (pbk.) £22.99                                                                                                    |    |
| 20+ Shakespear       | e, William 1564-1616                       |               | Ansicht              |         | 024 3     | \$\$a 9780415593458                                                                                                    |    |
| 13 Shakespear        | e. William 1564-1616 All's well that e     | ends well     | Ansicht              |         | 035       | \$\$a (AT-OBV)AC08561768                                                                                                    |    |
|                      |                                            |               | , eloidin            |         | 035       | \$\$a AC08561768                                                                                                    |    |
| 14 Snakespear        | e, William 1564-1616 Antony and Cl         | leopatra      | Ansicht              |         | 035       | \$\$a (Aleph)006613773ACC01                                                                                                    |    |
| 18 Shakespear        | e, William 1564-1616 As you like it        |               | Ansicht              |         | 035       | \$\$3 (DE-699)B52329470442                                                                                                    |    |
| 12 Shakespear        | e, William 1564-1616 < <the>&gt; com</the> | edy of errors | Ansicht              |         | 040       | ssa OBS sso ger ssc BSZ ssd AT-OENB                                                                                                    |    |
| 204 Shakeenear       | william 1564-1616 Coriolanue               |               | Annicht              | 5 I I I | 094       | \$53 eng                                                                                                    |    |
| 20+ Shakespean       | e, william 1004-1010 Condianus             |               | Ansicht              |         | 084       | \$54 16.05 552 DKI 559 C. Automatisch aus GBV_2011-10 2012-06-29<br>\$55 HJ 2005 \$52 pk \$50 O: Automatisch aus DVP 2012-06-2012-06-12 |    |
| 9 Shakespear         | e, William 1564-1616 Cymbeline             |               | Ansicht              |         | 100 1     | \$34 Hi 3350 \$32 IVK \$59 0. Automatisch aus DVD_2012-00 2013-00-12                                                                    |    |
| 12 Shakespear        | e, William 1564-1616 First folio editi     | ion           | Ansicht              |         | 245.0 0   | \$3a Shakespearean denealogies of power \$\$b a whispering of nothing in "Hamlet"                                                       |    |
| 1 Shakespear         | e, William 1564-1616 Hamlet                |               | Ansicht              |         | 240 0 0   | "Richard II", "Julius Caesar", "Macbeth", "The merchant of Venice", and "The winter's tale" \$\$c Anselm Haverkamp                      |    |
| 1 Shakespear         | e, William 1564-1616 Hamlet To be          | or not to be  | Ansicht              |         | 250       | \$\$a 1. publ.                                                                                                    |    |
| 20+ Shakespear       | e, William 1564-1616 Julius Caesar         |               | Ansicht              |         | 264 1     | \$\$a London [u.a.] \$\$b Routledge \$\$c 2011                                                                                          |    |
| 0 Chakaaaaa          | - Million 4564 4646 Mins Llans th          | a Fishth      | Auricha              |         | 300       | \$\$a X, 176 S. \$\$c 23 cm                                                                                                    |    |
| 2 Snakespear         | e, william 1564-1616 King Henry the        | e Eighth      | Ansicht              |         | 610 2 0   | \$\$a Shakespeare, William \$\$d 1564-1616 \$\$x Knowledge \$\$x Law \$\$z Automatisch aus<br>GRV 2011-10 2012-06-29                    |    |
| 4 Shakespear         | e, William 1564-1616 King Henry the        | e Fourth      | Ansicht              |         | 610 2 0   | \$\$a Shakespeare, William \$\$d 1564-1616 \$\$x Knowledge \$\$x History \$\$z Automatisch<br>aus GBV_2011-10 2012-06-29                |    |
|                      |                                            |               |                      | A       | Sie haben | 2 Warnung(en) in Ihrem Datensatz - 11:12:03 AM.                                                                                         |    |

Über das x auf der Seite [**Bibliografische Indexeinträge durchsuchen**] kann der geteilte Bildschirmmodus, zu besseren Bearbeitung, beendet werden.

| Datensätze + DC MARC21 Bib 7 Holdings         | 1 Č old Edit                                                                                                    |
|-----------------------------------------------|----------------------------------------------------------------------------------------------------|
| 🛱 Q. Liste filtern C 🗈 🔳                      | 🗟 Speichem - 🚯 Neu 🕠 x Datensatz öffnen 📴 Datensatz-Aktionen 🥕 Bearbeitungs-Aktionen + Neuer Bestand 🔯 Verknüpfte Daten anzeigen 🌹 Bestellung 🔍 Suchen und durchsuchen                                            |
| A Shakespearean genealogie (99216778703331)   | Shakespearean genealogies of power a whispering of nothing in "Hamlet", "Richard II", "Julius Caesar", "Macbeth", "The merchant of Venice", and "The winter's tale" Anselm (09216778703331)                       |
| ♠ Frauen im Nationalsozialis (99216772703338) | ARC218b Level [00] [20] 1 Katalogiserenn -                                                                                                    |
| A Frauen im Nationalsozialis (99220339303338) | ID8 00000mm#s2200000fc#4500                                                                                                    |
| Der Entograf von Auschwitz (99232607003331)   | 001 99216778703331                                                                                                    |
| a bei Fotogiai von Auschwitz (99232007003331) | 0.5 20171115005800.0                                                                                                    |
| A Der Fotograf von Auschwitz (99232607103331) | 007 tu                                                                                                    |
| 👗 Katalogisierung nach den R (99231634503331) | 0.8 110624/2011#### <u>xx##############################</u>                                                                                                    |
| Katalagiaianan asab dar D. (00001E41000001)   | 009 AC08561768                                                                                                    |
| Autogisierung nach den R., (99231341003331)   | 016 7 \$\$a 015571938 \$\$2 Uk                                                                                                    |
| dus del suche retachouen                      | 016 7 \$\$a 699917713 \$\$2 OCoLC                                                                                                    |
|                                               | 020 \$\$n 9780415593441 \$\$c (hbk.) £75.00                                                                                                    |
|                                               | 020 \$\$a 0415593441 \$\$c (hbk.) £75.00                                                                                                    |
|                                               | 020 \$\$a 9780415593458 \$\$c (pbk) £22.99                                                                                                    |
|                                               | 020 \$\$a 041559345X \$\$c (pbk.) £22.99                                                                                                    |
|                                               | 024 3 \$\$# 9780415593458                                                                                                    |
|                                               | 035 \$\$a (AT-OBV)AC08561768                                                                                                    |
|                                               | 035 \$\$a AC08581768                                                                                                    |
|                                               | 035 \$\$a (Aleph)008613773ACC01                                                                                                    |
|                                               | 035 \$\$a (DE-599)BSZ329470442                                                                                                    |
|                                               | 040 \$\$a UBS \$\$b ger \$\$c BSZ \$\$d AT-OeNB                                                                                                    |
|                                               | 041 \$\$a eng                                                                                                    |
|                                               | 6 084 \$\$a 18.05 \$\$2 bid \$\$9 O: Automatisch aus GBV_2011-10 2012-06-29                                                                                                    |
|                                               | ★ 084 \$\$a HI 3385 \$\$2 rvk \$\$9 O: Automatisch aus BVB_2012-06 2013-06-12                                                                                                    |
|                                               | 100 1 \$\$a Haverkamp, Anselm \$\$d 1943- \$\$0 (DE-588)109531876 \$\$4 aut                                                                                                    |
|                                               | 245 0 0 \$\$a Shakespearean genealogies of power \$\$b a whispering of nothing in "Hamlet", "Richard II", "Julius Caesar", "Macbeth", "The merchant of Venice", and "The winter's tale" \$\$c<br>Anselm Haverkamp |
|                                               | 250 \$\$a 1. publ.                                                                                                    |
|                                               | 264 1 \$\$a London [u.a.] \$\$b Routledge \$\$c 2011                                                                                                    |

Sind Indexeinträge mit den Normdaten verknüpft, werden oberhalb der Trefferliste der verknüpften Titeldatensätze zwei Reiter angezeigt. Es handelt sich dabei um den entsprechenden Normdatensatz und die zugehörigen Titeldatensätze.

| Bibliografische Indexeinträge durchsuchen X                  |                      |          | Shakespeare, William 1564-1616                                 |       |  |  |
|--------------------------------------------------------------|----------------------|----------|----------------------------------------------------------------|-------|--|--|
| Art des Namen v Suchwert S<br>Indexeintrags Personenname v   | Shakespeare, William | Authorit | y (989320074400041) Titelsätze(12473)                          | Kopie |  |  |
| Wortschatz German National Lib                               | Suchen               | LDR      | 00000nz##a2200000oc#4500                                       |       |  |  |
|                                                              | ^                    | 001      | 989320074400041                                                |       |  |  |
| Titelsatz-Indexeinträge                                      |                      | 005      | 20200911162114.0                                               |       |  |  |
| 3 Shakespeare, Willaim.                                      | Ansicht              | 008      | 880701n  azznnaabn###############################              |       |  |  |
| 201 Shekaanaara William                                      | Ancieht              | 024 7    | \$\$a 118613723 \$\$0 http://d-nb.info/gnd/118613723 \$\$2 gnd |       |  |  |
| 20+ Shakespeare, William                                     | Ansion               | 024 7    | \$\$a 0000 0001 2103 2683 \$\$2 isni                           |       |  |  |
| 🔍 20+ Shakespeare, William 1564-1616                         | Ansicht              | 024 7    | \$\$a Q692 \$\$2 wikidata                                      |       |  |  |
| 20+ Shakespeare, William 1564-1616 All's well that ends well | Ansicht              | 035      | \$\$a (DE-101)118613723                                        |       |  |  |
|                                                              | An alaba             | 035      | \$\$a (DE-588)118613723                                        |       |  |  |
| Snakespeare, vviiliam, 1564-1616; Angeli, Diego, 1870-193    | Ansicht              | 035      | \$\$z (DE-588)1084293315                                       |       |  |  |
| 20+ Shakespeare, William 1564-1616 Antony and Cleopatra      | Ansicht              | 035      | \$\$z (DE-588a)118613723 \$\$9 v:zg                            |       |  |  |